Installation et Utilisation de MT-Manager, logiciel de configuration des modules inVentia MT-703, en mode SMS uniquement. (pas de GPRS et de données)

- A partir du CD, dans la partie « Software », lancer l'installation de MT-Manager
- Choisir la langue du logiciel, laisser les autres paramètres par défaut lors de l'installation
- Lancer MT-Manager

-

- Dans l'onglet « Arbre », par des clics droits, créer un projet, un ou plusieurs répertoire, et ajouter les modules à configurer. Dans notre exemple, le MT-703 :

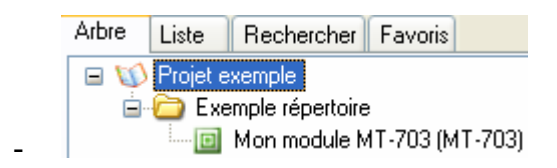

- Dans l'onglet module : Configuration d'un module MT.
- Les paramètres de cette partie se configurent automatiquement à la 1ere communication entre MT-Manager et le module :

| Module                     | Paramètre                           | Valeur            |
|----------------------------|-------------------------------------|-------------------|
| Mon module MT-703 (MT-703) | Nom du module                       | Mon module MT-703 |
| General                    | Type de module                      | MT-703            |
| CDDC                       | IMEI                                |                   |
| GFRS                       | Numéro de série du module           | 073-000-000-000   |
| Numéros autorisés          | Version du firmware                 | 2.00              |
| - Téléphone                | Version du fichier de configuration | 2.00.B            |
| Adresse IP                 | Identifiant de configuration        |                   |
|                            | Date de dernière configuration      |                   |
| Interfaces                 | Heure de dernière lecture           |                   |
|                            |                                     |                   |

- General : Entrer le code PIN de la carte SIM. Souvent 0000 par défaut. Vérifiez auprès de votre fournisseur de carte SIM.
- Passer le Mode GPRS à « Non ». (Les SMS utilise le mode uniquement GSM)
- Limite mensuelle de SMS : Ceci permet de limite le nombre d'envoi de SMS par mois pour éviter l'envoi de nombreux SMS (donc des coûts résultants) en cas d'anomalie sur une des entrées alarme. Attention, si vous avez épuisé votre limite mensuelle, le module n'envoi plus de SMS (donc d'alarme)
- Laisser les autres paramètres par défaut.

| Module                     | Paramètre                     | Valeur        |
|----------------------------|-------------------------------|---------------|
| Mon module MT-703 (MT-703) | Code PIN de la carte SIM      | 0000          |
| General                    | Accès à la configuration      | Tout le monde |
| Numéros sutorisés          | Mot de passe de configuration |               |
|                            | Mode GPRS                     | Non           |
| ····· I éléphone           | Limite mensuelle de SMS       | 50            |
| Resources                  | Mode USB                      | Toujours ON   |
| Interfaces                 | Alarme batterie faible [V]    | 3.70          |

- C'est le nombre de numéros de téléphone destinataires des SMS. Par exemple, 3 numéros de téléphone.

| Module                         | Variable description   | Valeur |
|--------------------------------|------------------------|--------|
| Mon module MT-703 (MT-703)     | Nombre de messages SMS | 3      |
| General                        |                        |        |
| Numéros autorisés<br>Téléphone |                        |        |

- La liste des numéros de téléphone avec le nom du destinataire. Attention, bien mettre +33 suivis du numéro du portable sans le 0. (exemple, le portable de Pierre est le 06 12 34 56 78, il faut donc entrer +3361234678)

| Module                     | ldx. Nom  | Numéro       |
|----------------------------|-----------|--------------|
| Mon module MT-703 (MT-703) | 1 Pierre  | +33612345678 |
| General                    | _2 Paul   | +33612345679 |
| ■ Numéros autorisés        | 3 Jacques | +33612345670 |
| Téléphone                  |           |              |

-

\_

 Paramètres des entrées du module. La constante de filtrage évite la prise en compte d'un contact ou d'une coupure fugitif sur l'entrée du module (parasites). Ici, l'information doit durer au moins ½ seconde. (500 ms). Activation du module = Oui si l'entrée I1 est utilisée. I3 est l'entrée du contact d'ouverture du couvercle du boîtier MT-703.

| Module                     | Description                | Valeur |
|----------------------------|----------------------------|--------|
| Mon module MT-703 (MT-703) | Nom                        | 11     |
| General                    | Constante de filtrage [ms] | 500    |
|                            | Activation du module       | Oui    |
| Numeros autorises          | Compteur d'erreurs         | Non    |
| I elephone                 |                            |        |
|                            |                            |        |
| Interfaces                 |                            |        |
| <mark>-  1 ( 1)</mark>     |                            |        |
|                            |                            |        |

- L'horloge de transmission n'est pas utilisée en mode GSM pour l'utilisation en Alarme du boîtier MT-703. Le rendre Non « Actif ».

|                                       | Description | Valeur |
|---------------------------------------|-------------|--------|
| n module MT-703 (MT-703)              | Actif       | Non    |
| General                               |             |        |
| Numéros autorisés                     |             |        |
| Téléphone                             |             |        |
| Resources                             |             |        |
| 🚔 Interfaces                          |             |        |
| 11 (11)                               |             |        |
| 12 (12)                               |             |        |
| 13 (13)                               |             |        |
| AN1 (AN1)                             |             |        |
| AN2 (AN2)                             |             |        |
| 🖃 Horloges                            |             |        |
| <ul> <li>Horloge de mesure</li> </ul> |             |        |
| Horloge de transmission               |             |        |

- Envoi SMS : Le nombre d'actions que vous voulez faire suite à une ou plusieurs alarmes sur les entrées du module.

| ule                        | Description                     | Valeur |
|----------------------------|---------------------------------|--------|
| Mon module MT-703 (MT-703) | Nombre de règles d'envoi de SMS | 4      |
| General                    |                                 |        |
| 🕀 Numéros autorisés        |                                 |        |
| 🖅 Resources                |                                 |        |
| 🖻 Règles                   |                                 |        |
| 🖮 Envoi de SMS             |                                 |        |
| Règle d'envoi de SMS1      |                                 |        |
| - Règle d'envoi de SMS2    |                                 |        |
| - Règle d'envoi de SMS3    |                                 |        |
| Règle d'envoi de SMS4      |                                 |        |

\_

Exemple, Sur ouverture d'une boucle branchée sur l'entrée I1 du module (Bi In 1->0, passage de l'entrée de l'état 1 à l'état 0), j'envoi un SMS (Texto) intitulé « Alarme Pompe Sud », à Pierre (donc au 06 12 34 56 78). Il n'est pas nécessaire d'envoyer le « status » (informations techniques sur le module : Batterie, etc..)

| ule                        | Description                   | Valeur           |
|----------------------------|-------------------------------|------------------|
| Mon module MT-703 (MT-703) | Source de déclenchement       | 11               |
| General                    | Condition de déclenchement    | Biln 1->0        |
|                            | Texte de SMS                  | Alarme Pompe Sud |
|                            | Numéro de GSM du destinataire | Pierre           |
|                            | Envoi du status               | Non              |
| 🖃 Règles                   |                               |                  |
| 🚍 Envoi de SMS             |                               |                  |
| Règle d'envoi de SMS1      |                               |                  |
|                            |                               |                  |
| Règle d'envoi de SMS3      |                               |                  |
| Rèale d'envoi de SMS4      |                               |                  |

 Si je veux aussi envoyer un SMS à Paul pour la même alarme, alors je crée la même règle d'envoi de SMS, mais vers Paul.

| dule     |                         | Description                   | Valeur           |
|----------|-------------------------|-------------------------------|------------------|
| Mon      | module MT-703 (MT-703)  | Source de déclenchement       | 11               |
|          | General                 | Condition de déclenchement    | Biln 1->0        |
|          | Numéros putorisés       | Texte de SMS                  | Alarme Pompe Sud |
|          |                         | Numéro de GSM du destinataire | Paul             |
| ±        | Hesources               | Envoi du status               | Non              |
| <b>-</b> | Règles                  |                               |                  |
|          | 🖻 - Envoi de SMS        |                               |                  |
|          | - Règle d'envoi de SMS1 |                               |                  |
|          | Règle d'envoi de SMS2   |                               |                  |

Règle d'envoi de SMS3 Règle d'envoi de SMS4 - Je peux prévenir Jacques de la batterie basse du module. Il faut changer la batterie. :

| ule                                       | Description                   | Valeur                            |
|-------------------------------------------|-------------------------------|-----------------------------------|
| Mon module MT-703 (MT-703)                | Source de déclenchement       | Bat_Low                           |
| - General                                 | Condition de déclenchement    | Biln 0->1                         |
|                                           | Texte de SMS                  | Changer la Batterie du module SMS |
|                                           | Numéro de GSM du destinataire | Jacques                           |
| + Hesources                               | Envoi du status               | Non                               |
| 🖃 Règles                                  |                               |                                   |
| 🖮 Envoi de SMS                            |                               |                                   |
| Règle d'envoi de SMS1                     |                               |                                   |
| <ul> <li>Règle d'envoi de SMS2</li> </ul> |                               |                                   |
| Règle d'envoi de SMS3                     |                               |                                   |
| Règle d'envoi de SMS4                     |                               |                                   |

- Et aussi, le prévenir de l'ouverture du couvercle du module :

| Jule                                      | Description                   | Valeur                        |
|-------------------------------------------|-------------------------------|-------------------------------|
| Mon module MT-703 (MT-703)                | Source de déclenchement       | 13                            |
| General                                   | Condition de déclenchement    | Biln 1->0                     |
|                                           | Texte de SMS                  | Ouverture couvercle Pompe Sud |
|                                           | Numéro de GSM du destinataire | Jacques                       |
|                                           | Envoi du status               | Non                           |
| 🖃 Règles                                  |                               |                               |
| 🖻 - Envoi de SMS                          |                               |                               |
| Règle d'envoi de SMS1                     |                               |                               |
| <ul> <li>Règle d'envoi de SMS2</li> </ul> |                               |                               |
| Règle d'envoi de SMS3                     |                               |                               |
| Règle d'envoi de SMS4                     |                               |                               |

Une fois la configuration du module terminée, il faut la charger dans le module via le câble USB.

- Connecter le câble. Connecter MT-Manager au module
- Si MT-Manager ne se connecte pas, assurez vous d'avoir bien choisi le numéro du port de com.

| Environment - MTM                                      |             |            |
|--------------------------------------------------------|-------------|------------|
| Connexion Data Sons                                    | Langue      |            |
| Mode opératoire<br>Cable RS-232<br>Réseau<br>MTspooler | port RS-232 | 9 🛨 9600 💌 |
| <u>Enregistrer</u>                                     |             | Annuler    |

 Vous pouvez le trouver dans le « Gestionnaire de périphériques » Windows. Clic droit sur Icône bureau, Gérer, Gestionnaire de périphériques, C'est le Port COM « Telemetry USB gateway, ici COM9.

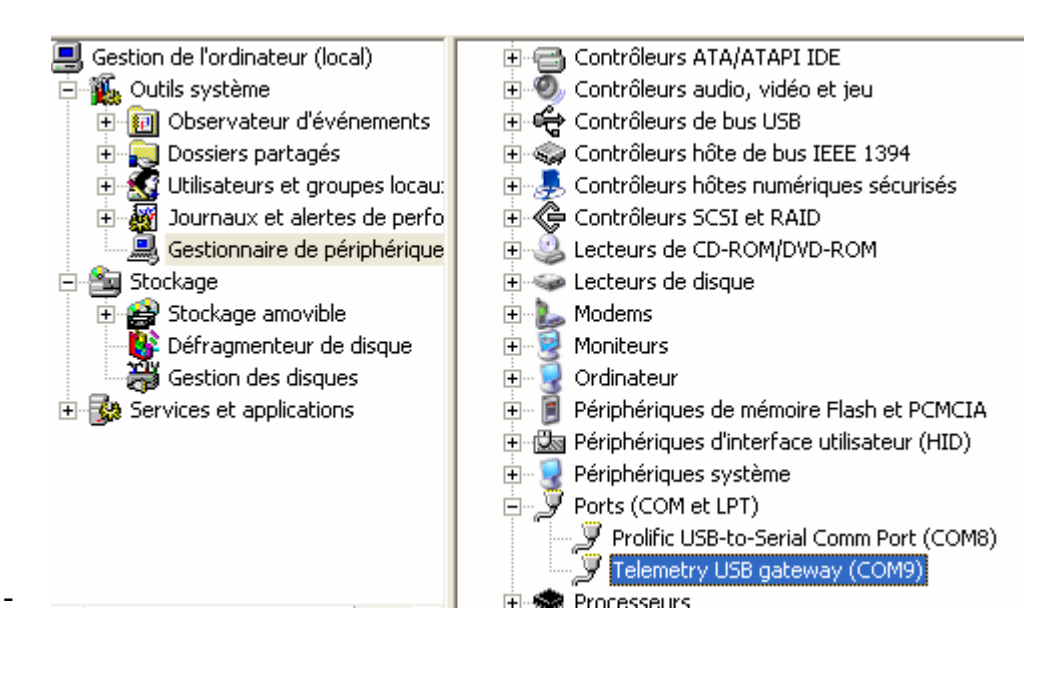

- Charger votre configuration dans le module . Mettre à jour l'horloge du module

- Vous pouvez relire le contenu d'un module (pour vérification ou

chargement/modification) :